## 浦发银行手机银行客户端下载安装指南

简单几步即可下载并安装浦发银行手机银行客户端,不管您是否 是持卡客户都可以安装哦!

### 1 android 手机银行客户端安装方法

android 手机用户可参照以下的两种方法进行客户端的安装。直接 安装无需借助任何的辅助工具直接进行客户端的安装;也可以使用时 下流行的"豌豆荚手机精灵",安装过程更方便、更快速。

#### 1.1 安装包的下载

可通过我行的电子银行网站下载 android 版手机银行客户端的安装包,安装包下载地址为:

http://wap.spdb.com.cn/mbankclient/spdb\_pmclient\_android.apk

#### 1.2 直接安装

第一步:确认打开手机的 USB 存储设备开关

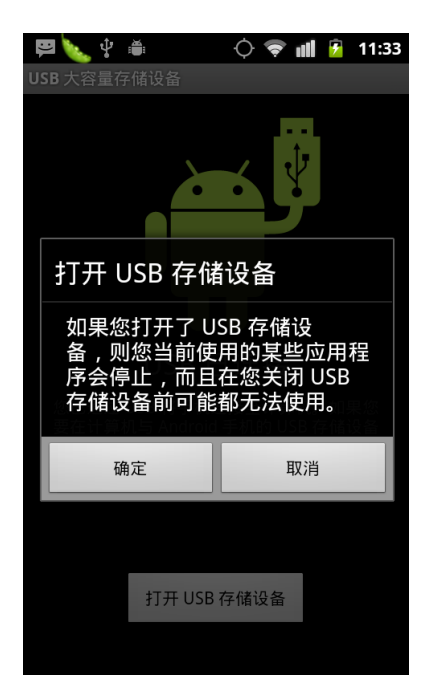

第二步:使用数据线连接电脑与 android 手机,并参照以下画面确 认是否已正确连接。

| 😧 🕞 - 🛄 🕨 计算机                                                                                                    | •                                                       |                                |                        |                       |                          |             |               | • <b>4</b> 9 搜索 计算机    | -              | a x<br>P |
|----------------------------------------------------------------------------------------------------|---------------------------------------------------------|--------------------------------|------------------------|-----------------------|--------------------------|-------------|---------------|------------------------|----------------|----------|
| 组织 🔻 居性 系統                                                                                                    | 化层性 卸载或更改程序                                             | 映射网络驱动器                        | 打开控制面板                 |                       |                          |             |               |                        | 14<br>14<br>14 | 0        |
| ☆ 收藏夹 ▶ 下载 ■ 桌面 > 最近访问的位置                                                                                                    | ▲ 硬盘 (4)<br>Windows7_C<br>102 GB 可用                     | rs (C:)<br>, 共 144 GB<br>答 (1) | New Volun<br>134 GB 可戶 | ne (D:)<br>月,共 142 GB | 本地磁盘 (E:)<br>7.88 MB 可用, | , 共 97.6 MB | Lenovo_Recove | ry (Q:)<br>± 9.76 GB   |                |          |
| <ul> <li>□ 库</li> <li>1</li> <li>1</li> <li>2</li> <li>1</li> <li>1</li> <li>2</li> <li>1</li> <li>1<td>- F3-59-50 J9 (前日) (東京)<br/>- 戸都功磁盘 (J<br/>- □ 13.2 GB 可用</td><td>)<br/>,共13.3 GB</td><td></td><td></td><td></td><td></td><td></td><td></td><td></td><td></td></li></ul> | - F3-59-50 J9 (前日) (東京)<br>- 戸都功磁盘 (J<br>- □ 13.2 GB 可用 | )<br>,共13.3 GB                 |                        |                       |                          |             |               |                        |                |          |
| <ul> <li>○ 计算机</li> <li>○ Windows7_OS (C:)</li> <li>○ New Volume (D:)</li> <li>○ 本地磁盘 (E:)</li> <li>○ 可称前磁盘 (J:)</li> <li>⑦ Lenovo_Recovery (</li> </ul>                                                                                                    |                                                         |                                |                        |                       |                          |             |               |                        |                |          |
| 🗣 网络                                                                                                    |                                                         |                                |                        |                       |                          |             |               |                        |                |          |
| New Volume<br>本地磁曲                                                                                                    | (D:) 已用空间: <b>日</b><br>可用空间: 134 GB                     |                                | 小: 142 GB<br>充: NTFS   |                       |                          |             | [             | 刮开设备和打印机(C) 译出 Nexus S | )              |          |
| 📀 🙆 📋                                                                                                    | 1 🚓 😡                                                   |                                | Ø 📧                    |                       | A STATE OF THE OWNER     | e 🕐 🕄       | 96%) @ 🤞 🗸    | · 弹出 可移动磁              | 世 (J:)<br>20   | 34       |

第三步:拷贝安装文件到手机的存储空间,方法与拷贝文件至 U 盘的方法相同。

| - <b>A</b> +7TT - | 91799                 |                   |             |          |  | 8       |
|-------------------|-----------------------|-------------------|-------------|----------|--|---------|
| • דעני 🚵 •        | 新建义件关                 |                   |             |          |  | 0== • [ |
| 收藏夹               | 名称                    | 修改日期              | 类型          | 大小       |  |         |
| 下载                | 🙈 AndroidDaemon.apk   | 2011/8/18 13:59   | Android程序安装 | 719 KB   |  |         |
| 桌面                | ANJ_Bank.apk          | 2011/6/27 2:46    | Android程序安装 | 4,434 KB |  |         |
| 最近访问的位置           | Spdbccc.apk           | 2011/6/14 11:56   | Android程序安装 | 5,175 KB |  |         |
|                   | 🛃 spdb_cm.apk         | 2011/9/15 14:07   | Android程序安装 | 218 KB   |  |         |
|                   |                       |                   |             |          |  |         |
| 视频                |                       |                   |             |          |  |         |
| 图片                |                       |                   |             |          |  |         |
| 文档                |                       |                   |             |          |  |         |
| 音乐                |                       |                   |             |          |  |         |
| AN1-1             |                       |                   |             |          |  |         |
|                   |                       |                   |             |          |  |         |
| Windows/_OS (C:)  |                       |                   |             |          |  |         |
| New Volume (D:)   |                       |                   |             |          |  |         |
| 本地磁盘 (E:)         |                       |                   |             |          |  |         |
| □移动巡盟(J:)         |                       |                   |             |          |  |         |
| Lenovo_Recovery I |                       |                   |             |          |  |         |
|                   |                       |                   |             |          |  |         |
| 1時                |                       |                   |             |          |  |         |
|                   |                       |                   |             |          |  |         |
|                   |                       |                   |             |          |  |         |
|                   |                       |                   |             |          |  |         |
|                   |                       |                   |             |          |  |         |
|                   |                       |                   |             |          |  |         |
|                   |                       |                   |             |          |  |         |
| spdb_cm.apk       | 修改日期: 2011/9/15 14:07 | 创建日期: 2011/9/20 1 | L1:37       |          |  |         |
| Android程序中        | 法句 (ank) ナ/ト 217 KB   |                   |             |          |  |         |

第三步:在手机上选中安装文件进行安装。

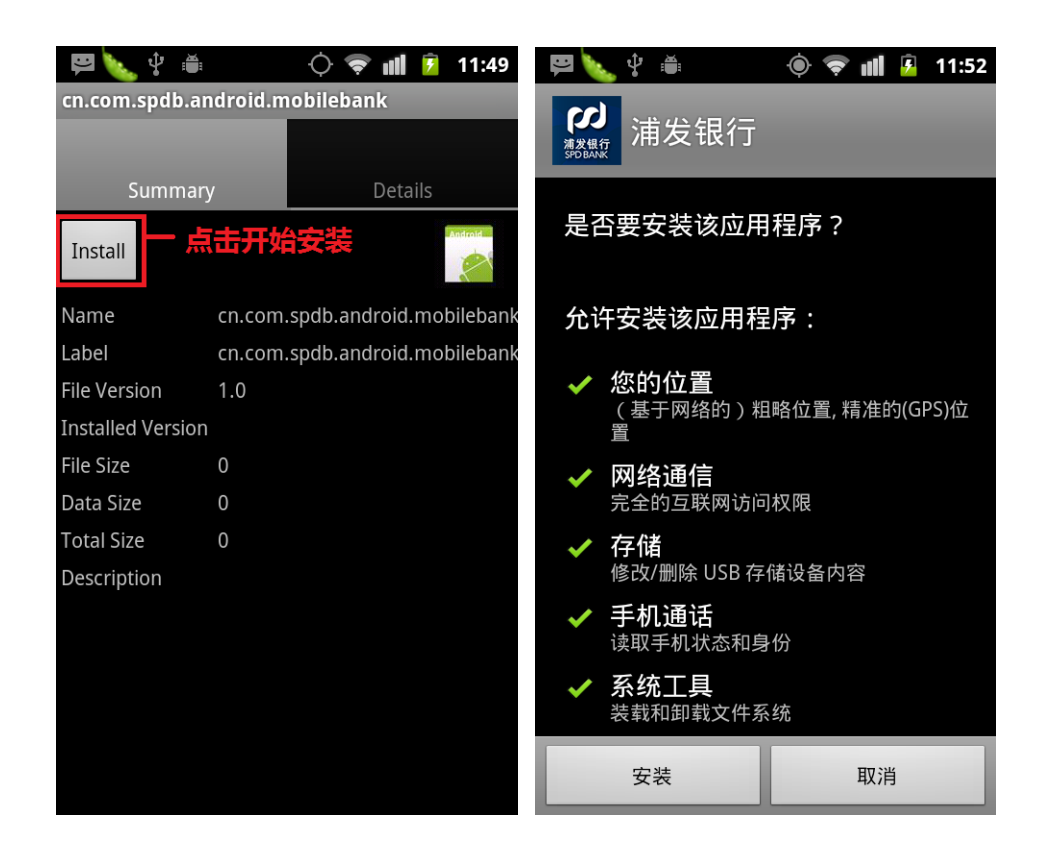

1.3 使用"豌豆荚手机精灵"同步软件进行安装

"豌豆荚手机精灵"是目前市面上非常流行的 android 手机管理工具,功能强大,使用方便。下面介绍了如何使用豌豆荚安装手机银行客户端。

第一步:通过数据线连接手机与电脑;

第二步:打开豌豆荚软件,确认手机和电脑已连接正确;

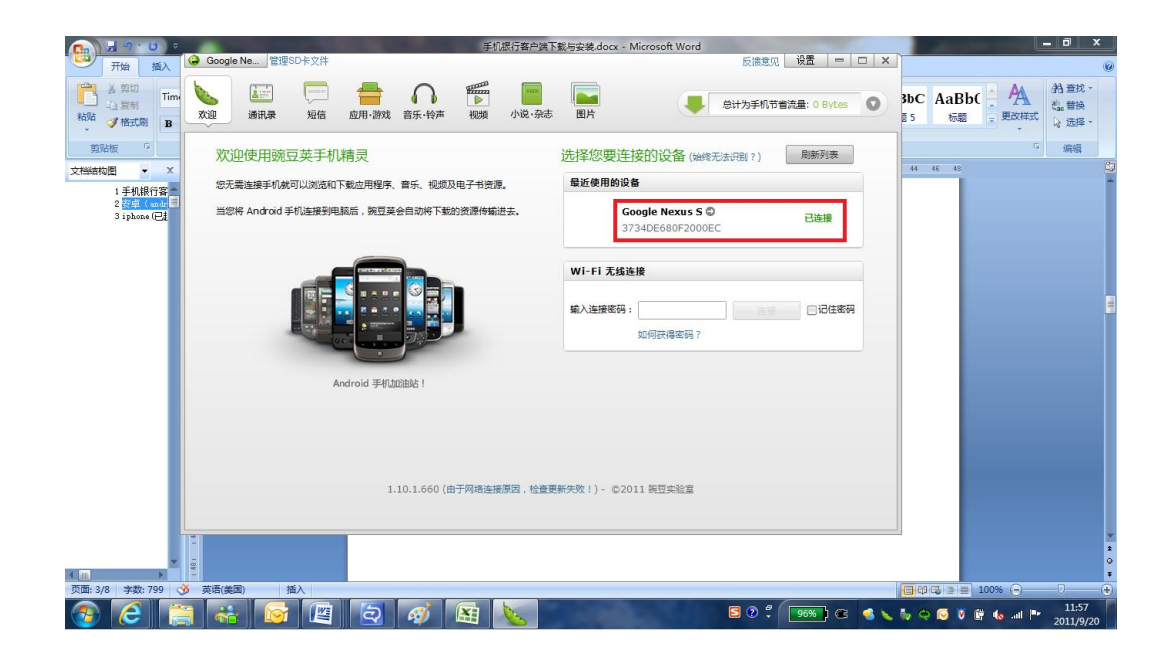

第三部:双击已下载的手机银行安装包的 apk 文件,待弹出安装提示框后点击"安装"按钮即可进入安装过程。

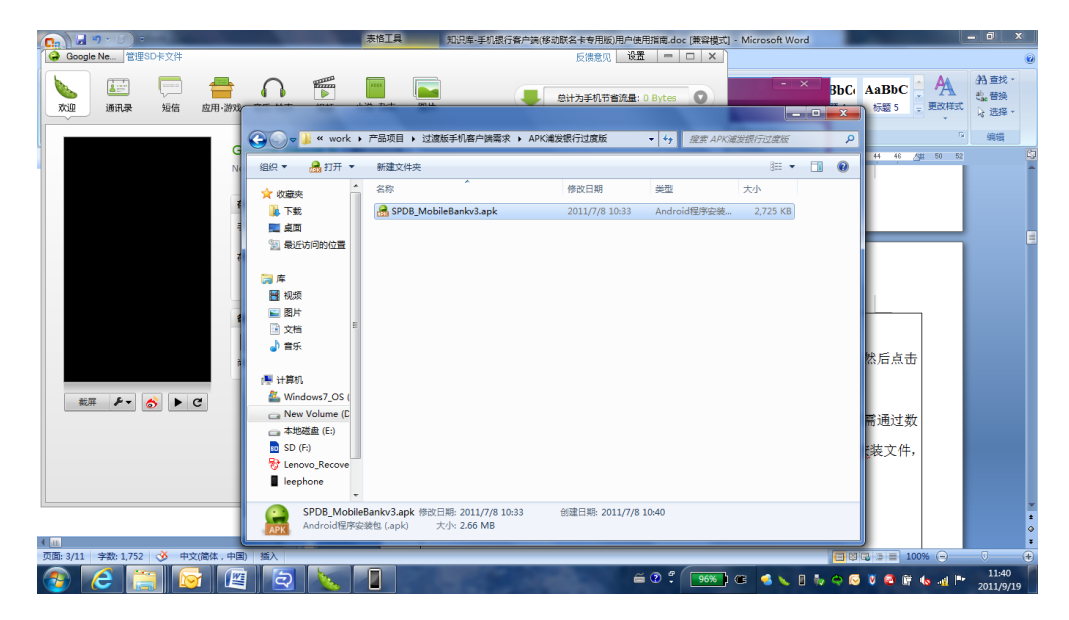

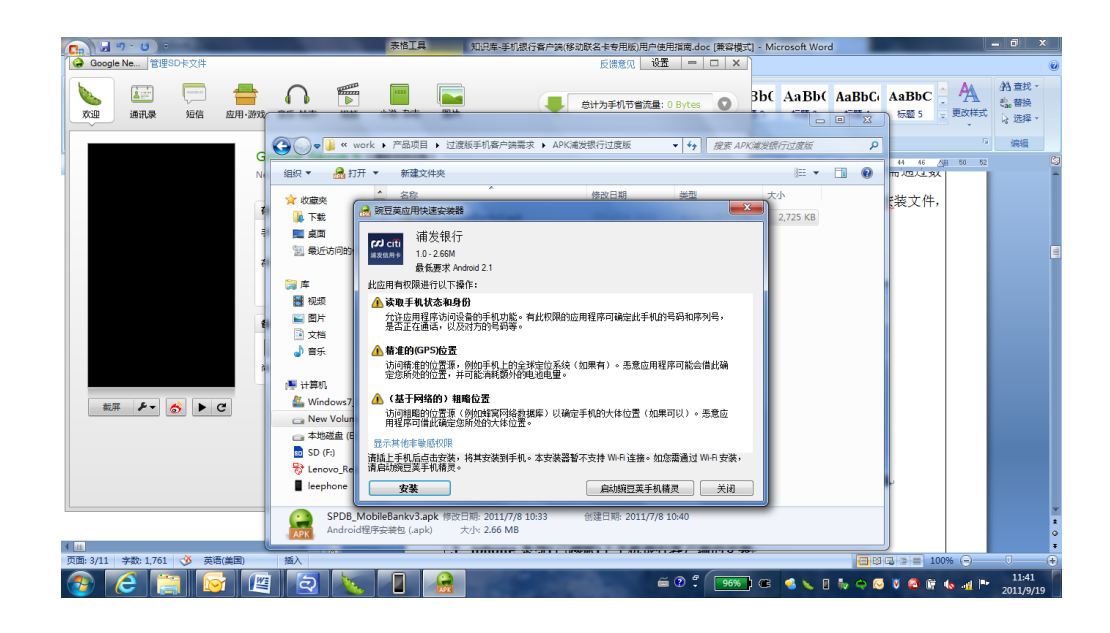

# 2 iPhone 手机银行客户端安装方法

iPhone 用户可通过苹果公司官方的应用商店(App Store)免费的下载并安装手机银行客户端,安装方法如下:

1. 点击进入 iPhone 或 iPod touch 的 App Store

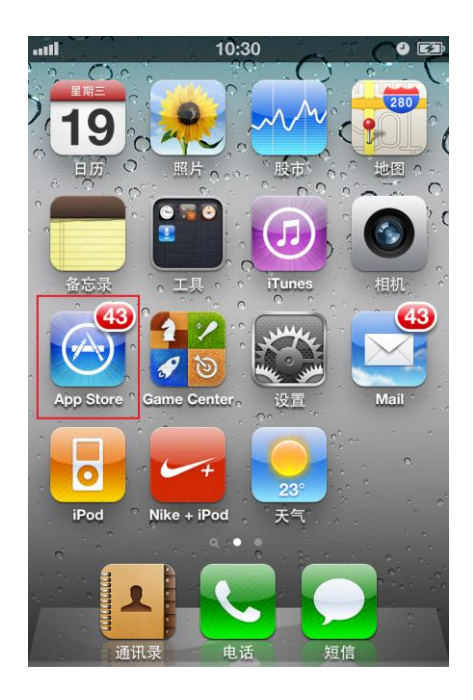

2. 点击搜索图标,并在搜索框中输入"浦发手机银行"进行搜索

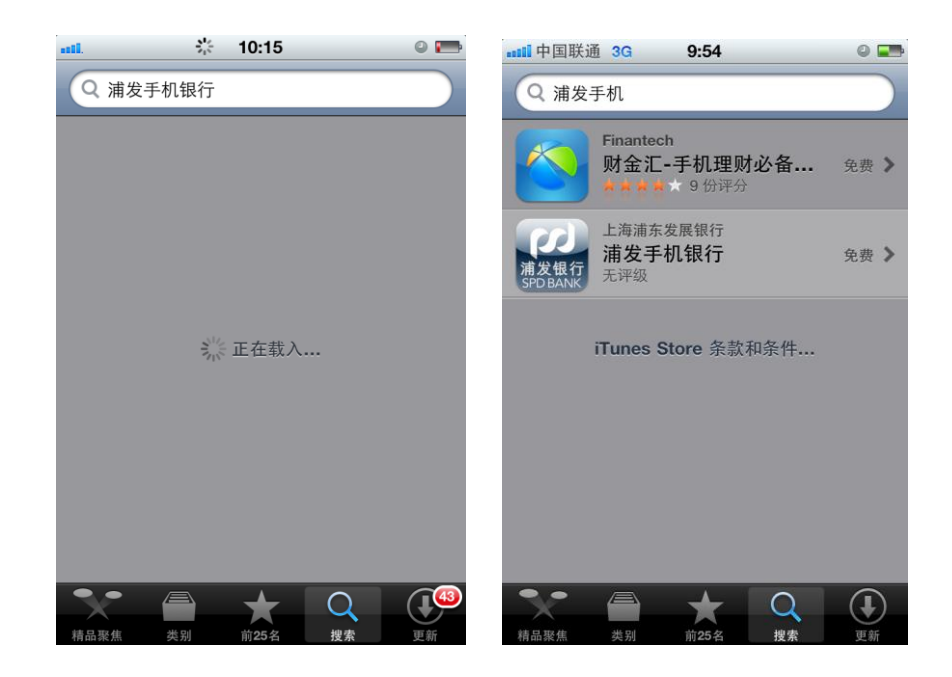

 点击"免费"按钮,再点击"安装"按钮即可开始安装, 安装过程中需输入您的 appstore 的用户名及密码。

| 📲 中国联通 3G 🔆 9:54 🔍 📼                                                                                                    | 💵 中国联通 3G 9:55 @ 💶                                                                                                    |
|----------------------------------------------------------------------------------------------------|----------------------------------------------------------------------------------------------------|
| 搜索 简介                                                                                                    | 搜索 简介                                                                                                    |
| 浦发手机银行<br>SPDBANK<br>SPDBANK<br>SPDBANK                                                                                                    | 浦发手机银行<br>Shanghai Pudong Developme<br>光理級<br>安装                                                                                                    |
| 上海浦东发展银行推出手机银行客户端软件(中国移动<br>浦发银行借贷合一联名卡专用版),无论任何品牌电信<br>运营商网络或无线WIFI网络都可轻松登录,"手机银<br>行,乐在指尖"!<br>浦发银行手机银行客户端软件汇聚众多实用功能,伴您<br>尽享移动金融好生活。<br>主要功能: | 上海浦东发展银行推出手机银行客户端软件(中国移动<br>浦发银行借贷合一联名卡专用版),无论任何品牌电信<br>运营商网络或无线WIFI网络都可轻松登录,"手机银<br>行,乐在指尖"!<br>浦发银行手机银行客户端软件汇聚众多实用功能,伴您<br>尽享移动金融好生活。<br>主要功能:      |
| <ol> <li>移动银行</li> <li>具有中国移动-浦发银行借贷合一联名卡的账户管理、投资理财、缴费支付等便捷、丰富的功能,让您<br/>把银行放在口袋。节省您的时间,方便您的生活,满足您的需求,令您感受最新消费方式,轻松理财!</li> <li>移动联名卡</li> </ol> | <ol> <li>移动银行<br/>具有中国移动-浦发银行借贷合一联名卡的账户管<br/>理、投资理财、缴费支付等便捷、丰富的功能,让您<br/>把银行放在口袋。节省您的时间,方便您的生活,满足<br/>您的需求,令您感受最新消费方式,轻松理财!</li> <li>移动联名卡</li> </ol> |
| 为您提供"中国移动·浦发银行借贷合一联名卡"的丰富<br>功能介绍、卡样展示、发卡流程、精彩优惠、常见问<br>题等用卡资讯。<br>3、信用卡商铺                                                                       | 为您提供"中国移动·浦发银行借贷合一联名卡"的丰富<br>功能介绍、卡样展示、发卡流程、精彩优惠、常见问<br>题等用卡资讯。<br>3、信用卡商铺                                                                            |
| 为您提供您身边的信用卡特惠商户.您随身的吃喝玩乐                                                                                                    | 为您提供您身边的信用卡特惠商户。您随身的吃喝玩乐                                                                                                    |
| 精品聚焦 类别 前25名 搜索 更新                                                                                                    | 精品聚焦 类别 前25名 搜索 更新                                                                                                    |

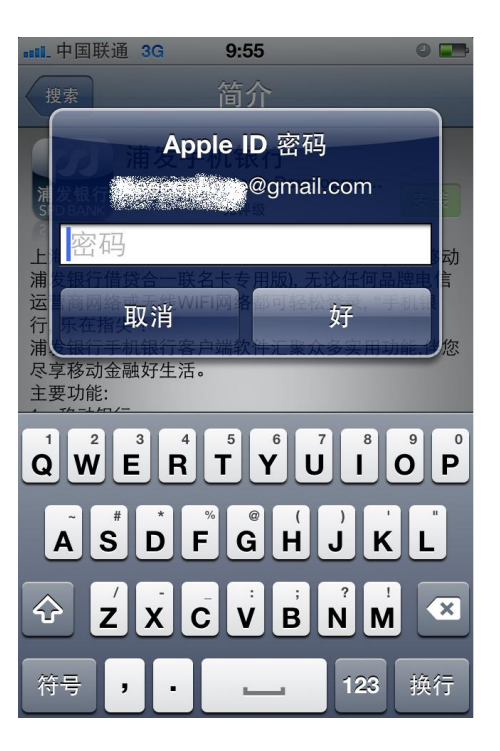

4. 安装完成后会在手机上出现"浦发手机银行"的应用图标。

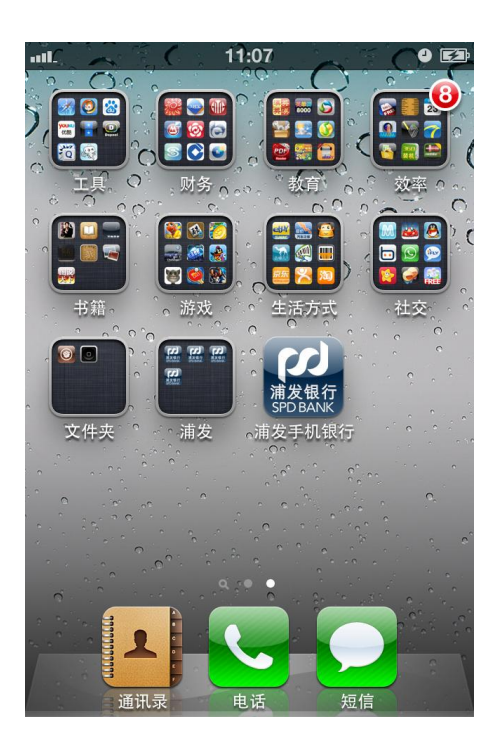